## Guide til Mobilepay ved oprettelse af ny kort.

- Først skal du se om du har opdateret din mobilepay til den nyeste version, dette gør du under appstore -> søger på Mobilepay -> hvis der står ud fra Mobilepay at den kan opdateres, skal du gøre det. Står der ikke noget, er den opdateret.
- 2. Åben mobilepay og tryk på Profil i højre hjørne (Se den Gule pil)

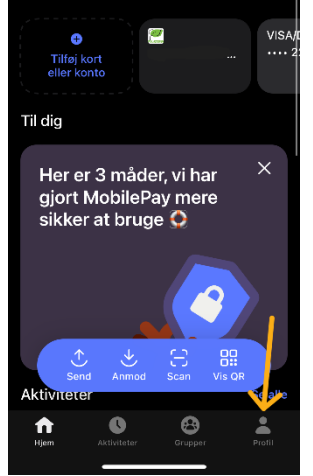

3. Tryk på kort og konti (Se gul pil)

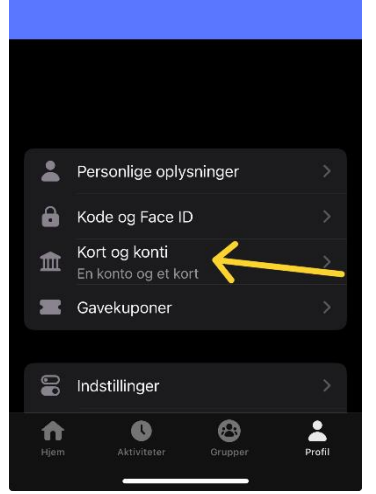

4. Tryk på tilføj kort og indtast dit nye kort.

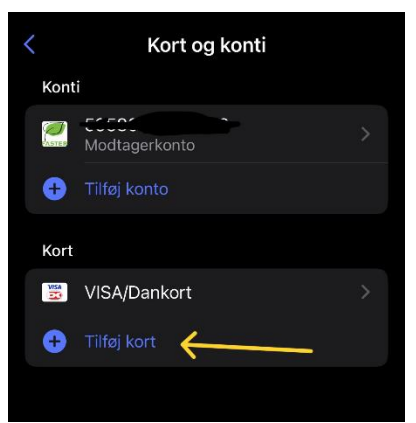